# Thank you for purchasing this ergonomic mouse.

#### 2. Caution

• The company is not liable for any damages, such as live motion defects, data loss, etc., caused by using this product or software. • This product is not guaranteed to be compatible all devices supporting Bluetooth.

This product is intended for use in general

# 3. Warnings Regarding Health

workplaces and homes.

Operating the mouse, and keyboard for long periods of time can lead to pain or numbness in hands, arms, neck, shoulders, etc. If you feel so, stop using it immediately and consult a doctor if necessary.

#### 4. Specifications

| requency range 2.402GHz ~ 2.480GHz                                                                                         |    |
|----------------------------------------------------------------------------------------------------|----|
|                                                                                                    |    |
| Communication wooden desk (nonmagnetic material) / approx. radius 10<br>steel desk (magnetic material) / approx. radius 2m | Dm |
| Resolution 800/1200/1600 count per inch                                                                                    |    |
| Reading method blue LED sensor system                                                                                      |    |
| Size/Weight W68×D118×H66mm, approx. 118g (incl. batteries)                                                                 |    |

#### 5. Compatible models

相談してください。

5. 対応機種

応している機種。

-7 - 7 Bluetooth Ver 3 0 Clas

分 解 能 800・1200・1600count/inch 読み取り方式 ブルー LED センサー方式

Windows (DOS/V) personal computer, tablet Android SmartPhone, tablet Apple/Mac series \*Built-in Bluetooth module, compatible with Bluetooth mouse \*For Mac series, side buttons cannot be used.

す。マウスやキーボードを操作中に身体に痛みや痺れを

感じたら、直ちに操作を中止し、場合によっては医師に

通 仮 鉱 毎 囲 木製机(非磁性体)/半径約10m、スチール机(磁性体)/半径約2m

イズ・重量 W68×D118×H66mm、約 118g (電池含む

Windows 搭載 (DOS/V) パソコン・タブレット、

Android スマートフォン・タブレット Mac シリーズ

#### 6. Name of Parts

 Wheel hutton ②Left button / Right button 3 Back / Forward Button (only on Windows) \*cannot be used on Mac series Ount change button ⑤Blue LED sensor ⑥Pairing button 7 Battery cover Power switch

#### NOTE

User's Manual

This equipment has been tested and found to comply with the limits for a Class B digital device, pursuant to part 15 of the FCC Rules. These limits are designed to provide reasonable protection against harmful interference in a

Ergonomic Mouse

Bluetooth

Manual/取扱説明書/使用说明书

residential installation. This equipment generates uses and can radiate radio

frequency energy and, if not installed and used in accordance with the instructions, may cause harmful interference to radio communications. However, there is no guarantee that interference will not occur in a particular installation. If this equipment does cause harmful interference to radio or television reception, which can be determined by turning the equipment off and on, the user is encouraged to try to correct the interference by one or more of the following measures:

Reorient or relocate the receiving antenna. - Increase the separation between the equipment and receiver. -Connect the equipment into an outlet on a circuit different from that to which the receiver is connected -Consult the dealer or an experienced radio/TV technician for help

Changes or modifications not expressly approved by the party responsible for compliance could void the user's authority to operate the equipment.

This device complies with Part 15 of the FCC Rules. Operation is subject to the following two conditions: (1) this device may not cause harmful interference, and (2) this device must accept any interference received, including interference that may cause undesired operation.

### 1.はじめに

この度は、エルゴノミクスマウスをお買い上げいただ き、誠にありがとうございます。

#### 2 注音

- ●本製品およびソフトウェアを使用したことによって生 じた動作障害やデータ損失などの損害については、弊 社は一切の責任を負いかねます。
- ●本製品は Bluetooth 対応のすべての機器との接続動作 を保証したものではありません。 ●本製品は一般的な職場やご家庭での使用を目的として
- います。本書に記載されている以外でのご使用にて損 害が発生した場合には、弊社は一切の責任を負いませ

#### 3 健康に関する注意

マウスやキーボードを長時間操作すると、手や腕や首、 肩などに負担が掛かり痛みや痺れを感じることがありま

1 致치.

尊敬的客户,感谢您选购我司商品,在此致以最诚挚的谢

### 2. 使用须知

- ●对因使用本品及软件而造成的数据丢失或设备受损等损
- 失,恕我司概不负责。 ●本品无法保证适用连接所有蓝牙设备。
- ●本品仅限于职场办公和家庭生活使用。若在上述情况以之外
- 使用而造成损失的话,恕我司概不负责。

#### 3.健康须知

长时间使用鼠标、轨迹球以及键盘会给手臂、头部和肩颈 等增加负担进而产生疼痛或酸麻。长此以往可能给身体造 成严重损伤。倘若您使用鼠标和键盘过程中感觉到疼痛或 酸麻,请立刻停止使用,并根据自身情况咨询医生。

| 4. 规格参数 |    |   |                                     |  |  |
|---------|----|---|-------------------------------------|--|--|
| 接口      | 类  | 型 | 蓝牙 Ver.3.0 Class 2                  |  |  |
| 频率      | 范  | 围 | 2.402GHz ~ 2.480GHz                 |  |  |
| 传输      | 范  | 围 | 木质介质(非磁性体)/半径约 10m、钢化介质(磁性体)/半径约 2m |  |  |
| 分辨率     |    | 率 | 800CPI · 1200 CPI · 1600 CPI        |  |  |
| 读取      | 方  | 式 | 蓝光 LED 引擎                           |  |  |
| 尺寸      | ·重 | 玊 | W68×D118×H66mm、约118g (含电池重量)        |  |  |

#### 5 话田设备

搭载有 Windows (DOS/V) 的电脑·平板 Android手机・平板、Apple Mac系列产品 ※内置蓝牙模块,可以连接蓝牙鼠标的设备。 ※Apple Mac环境下,鼠标无法使用侧键 (网页浏览后退键·前进键)。

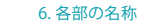

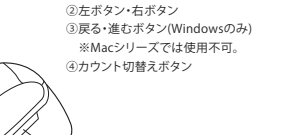

①ホイールボタン

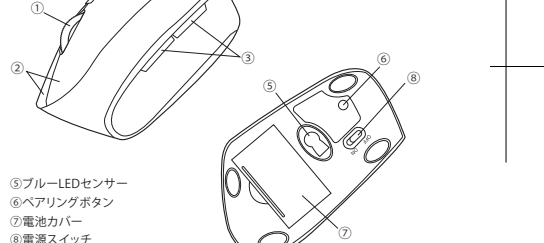

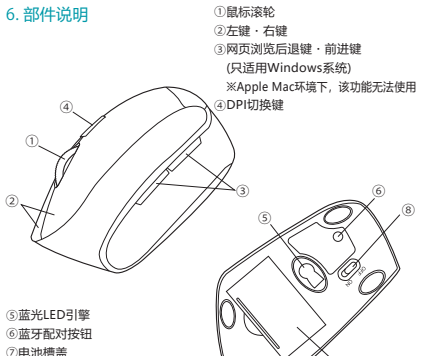

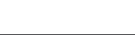

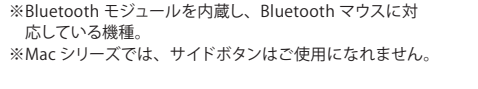

6. 部件说明

③电源开关

# GMAERGBT11 manual 裏面 特色1色(PANTONE 320C)+BK

## 7. How to Insert Batteries

Insert the supplied AAA batteries into the battery compartment slot. Insert the electrode end first, then insert the body

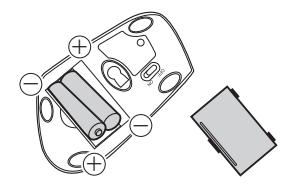

# 8. Pairing Operation, Power ON/OFF

(Initial Pairing Method) Turn on Bluetooth mouse(the LED on the side of the mouse will flash red for 3 seconds).

# 7 雪洲の入わち

付属の単四乾電池を電池収納スロットに入れます。電 池の⊖極を先に挿入し、それから⊕極を挿入します。 ※正しい極性で入れてください。

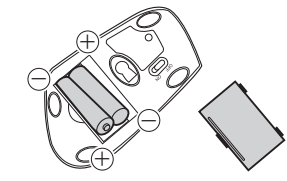

## 8. ペアリング操作、電源 ON・OFF

【初回のペアリング方法】 マウス裏面の電源を ON にすると、マウス側面の LED が赤色に3秒間点灯します。 次にマウス裏面のペアリングボタンを押すと、ペアリン グモードに入ります。

## 7 由池安奘

请按照极性指示符将2节7号干电池放到电池槽里, ※请参照正负极指示符正确放入电池。

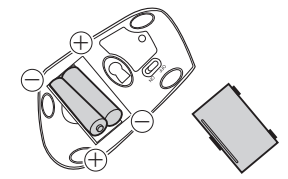

# 8. 蓝牙配对/开关

【初次设定蓝牙配对】 打开鼠标底部电源开关 (鼠标侧面 LED 指示灯会变红 3 秒) 再按下鼠标底部的配对键,进入配对模式, LED 指示灯会 变红并快速闪烁。

Press the Pairing Button on the back of the mouse to enter pairing mode. The LED on the side of the mouse will flash red guickly

On the device, the model name "Bluetooth 3.0 Mouse" will be displayed, then click the "Pair" button. Once pairing is completed, the LED on the side of the mouse will flash red for 3 seconds, then turn off.

## Connection Method for Mac Products

#### Turn on Bluetooth on your mac.

滅します。

Bluetooth icon in menu bar >> Set up Bluetooth Device >> Turn on Bluetooth <sup>(2)</sup>Turn on the Mouse. ③Press the Pairing Button on the back of the mouse to enter pairing mode. The LED on the side of the mouse will flash red quickly. ④On your Mac, "Bluetooth 3.0 Mouse" will be displayed, then click the "Pair" button.

ペアリングモードに入ると側面の LED が赤色に早く点

機器側では、"Bluetooth 3.0 Mouse"の機種名で表示さ

一度ペアリングが完了すると、マウス側面の LED が赤

「Bluetooth 設定」のウィンドウ>>Bluetooth 機能を

③マウス裏面にあるペアリングボタンを押します。押し

"Bluetooth 3.0 Mouse" が表示され、"ペアリング"を

クリックし、"接続済み"と表示されたら完了です。

待出现设备名称为 [Bluetooth 3.0 Mouse] 的设备,点击

成功完成蓝牙配对后, 鼠标侧面的 LED 指示灯将变红 3 秒

点击任务栏蓝牙图标 >> 设置蓝牙设备 >> 打开蓝牙。

③按下鼠标背面的配对键进入配对模式。此时,鼠标侧面

④名为 "Bluetooth 3.0 Mouse" 的设备将显示在设备

た後に、マウスの側面の LED が赤色に光ります。

④Mac の「Bluetooth」設定のウィンドウで

れます。"ペアリング"をクリックします。

①Mac で Bluetooth 機能を ON にします。

メニューバーの「Bluetooth アイコン」>>

色に 3 秒間点灯した後、消灯します。

②マウス裏面の電源を ON にします。

Mac での接続方法

ONにする。

"配对"按键

钟后熄灭。

Mac电脑的连接方法

LED 灯将快速闪烁红灯。

列表中, 点击"配对"按键。

只要鼠标电源开关调至 ON 档就会自动连接。

①在 Mac 上打开蓝牙。

②打开鼠标电源开关。

【蓝牙配对设置完成后】

[After Pairing Operation is complete] When the mouse's power switch is turned on, the connection will be made automatically.

# 9. Troubleshooting

O. Mouse (mouse cursor) doesn't move.

A. 1. Check to make sure the pairing has been severed and the batteries have been correctly inserted and the power has not been switched to OFF. 2. The battery level may be low; try to replace it.

Q.How to change the scrolling direction on your Mac?

- A. ① Click the System Preferences.
- ② Select the Mouse preference pane. 3 Remove the check mark next to Scroll direction: natural.

【ペアリンング操作完了後】 マウスの電源スイッチを ON にすると自動的に接続され ます。

#### 9.「故障かな...」と思ったら

Q.マウス(マウスカーソル)が動かない。 A.1.ペアリングが切れていないか、電池が正しく挿入さ れているか、マウスの電源スイッチが OFF になって いないか確認してください。(手順 7 参照) 2. 電池の残量が空になっているかもしれませんので、 電池を交換してみてください。(手順7参照)

Q. Mac で上下のスクロールが反対だった場合に、どのよ うに修正するか? A. ① Apple メニュー>>「システム環境設定」。

②「マウス」を選択。 ③「スクロールの方向:ナチュラル」のチェック ボックスのチェックを外す。

# 9. 故障诊断

Q. 无法移动鼠标(指针)。

A. 1. 请确认是否完成蓝牙配对。同时确认一下是否正确放 入电池,以及电源开关是 处于OFF档。 2. 可能是因为电池即将耗尽,请您更换新电池后尝试一

下。

- Q. 在Mac电脑上使用鼠标时,滚轮朝相反方向滚动, 如何设置?
- A. ① 点击【系统偏好设置】 选择【鼠标】选项。
- ③ 取消勾选 "滚动方向:自然"。

Q.一段时间不用,蓝牙鼠标与Mac失去连接,如何处理? A.请按照以下步骤操作: ①打开Mac的蓝牙设置>>移除 "Bluetooth 3.0 Mouse" ②关闭蓝牙鼠标电源开关。 ③点击【系统偏好设置】 >> 【节能器】

Q.I can't connect to a Mac device.

- A. Please try the following method:
- ①Turn on Bluetooth Device Setting >> Remove "Bluetooth 3.0 Mouse".
- 2 Turn off the Bluetooth Mouse
- ③System Preferences >> Click Energy Saver
- ④Select the Battery tab >> Remove all the checks.
- ⑤Select the Power Adapter tab >> Only choose

"Prevent computer from sleeping automatically when the display is off."

**6**Repair Bluetooth Mouse

# 10. Warranty Term

1 vear 11. Inquiries

EN: support-en@sanwa.com

# 

Q. もしマウスが Mac に接続できなかった? A. 以下の方法をお試しください。 ①「Bluetooth 設定」のウィンドウ>>"Bluetooth 3.0 Mouse″を削除します。 ②Bluetooth マウスの電源を OFF にします。 ③「システム環境設定」>>「省エネルギー」をクリック ④「バッテリー」タブを選んで、全てのチェック ボックスのチェックを外します。 ⑤「電源アダプタ」タブを選んで、"ディスプレイが切の ときはコンピュータを自動でスリープさせない"のみ チェックボックスにチェックを付けます。 ⑥再度マウスのペアリング設定をやり直します。

# 10. 保証期間

1 年 11. お問い合わせ JP : mailsupport@sanwa.co.jp

# 

④洗择【电池】洗项卡,取消所有勾洗。 ⑤选择【电源适配器】选项卡, 仅勾选"当显示器关闭时, 防止电脑讲入睡眠" ⑥重新配对Bluetooth 3.0鼠标。

#### 10. 保修期限 1年

11. 产品咨询 CN: support-cn@sanwa.com

#